### YAAC APRS PROGRAMININ KURULUMU VE AREDN PLUGIN İLAVESİ

TA9J İsmail Çakmak ismailcakmak@gmail.com

- 1- YAAC APRS Programı farklı platformlarda çalışabilmektedir. Windows versiyonunu https://www.ka2ddo.org/ka2ddo/YAAC.html adresinden indiriniz.
  - ← → C ( 🔒 ka2ddo.org/ka2ddo/YAAC.html

# Welcome to YAAC - "Yet Another APRS Client"

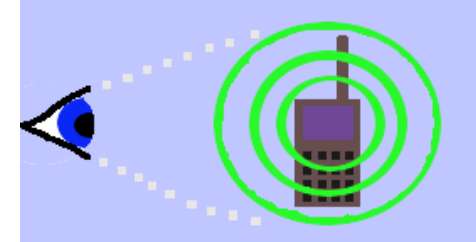

YAAC is a (mostly) platform-independent Java application written by Andrew Pavlin, KA2DDO, for monitoring trademarked by Bob Bruninga, WB4APR).

YAAC is Free Software; it is an Open-Source program, licensed under the <u>GNU Lesser General Public License</u>, YAAC.

YAAC can be used as a stand-alone APRS client, an APRS RF-Internet gateway (I-Gate), or as a AX.25 digipeat written "plugins" to add more functionality. YAAC's map rendering does not depend on Internet connectivity, so

Here is where YAAC can be downloaded. If you would like to share information or questions about your use of yaac-users@groups.io.

Bug reports can be e-mailed to the above mailing list, or submitted to the <u>bug tracker on SourceForge</u> (note you v you don't already have one).

For more information about YAAC, you can read the author's presentation from the 2012 ARRL/TAPR Digital C

If you don't know what APRS is, visit Bob Bruninga WB4APR's authoritative website or look at this PowerPoint

Installing YAAC Running YAA

- <u>Conforming TAAC</u>
- <u>Configuring YAAC</u>
   Displaying Mana in VAA
- <u>Displaying Maps in YAAC</u>
   Cotting Halo and Barasting B
- Getting Help and Reporting Problems with YAAC
- 2- İndirdiğiniz zipdosyasını bir klasöre açınız. YAAC dosyasını çalıştırınız. YAAC APRS programı Java dilinde olduğundan bilgisayaraınıza java programını kurmanız gerekmektedir.

| (AAC  |                                       |         |             | - 0              | ×   |
|-------|---------------------------------------|---------|-------------|------------------|-----|
| aylaş | Görünüm                               |         |             |                  | ~ ? |
| > Bu  | u bilgisayar 🔸 Yerel Disk (C:) 🔸 YAAC | ~ ē     |             | dasöründe ara    |     |
| ^     | Ad ^                                  | Değişt  | irme tarihi | Tür              | Bo  |
|       | images                                | 13.05.2 | 2023 12:09  | Dosya klasörü    |     |
| )     | lib                                   | 7.09.20 | 023 11:52   | Dosya klasörü    |     |
| int   | plugins                               | 7.09.20 | 023 11:51   | Dosya klasörü    |     |
|       | upgrade                               | 7.09.20 | 023 11:41   | Metin Belgesi    |     |
|       | YAAC                                  | 26.08.2 | 2023 18:46  | Executable Jar F | ile |
| - L   | 🕌 YAACMain                            | 26.08.2 | 2023 18:47  | Executable Jar F | ile |
| 10    | YAACpluginSDK                         | 26.08.2 | 2023 18:47  | WinRAR ZIP arş   | ivi |
|       |                                       |         |             |                  |     |

3- Programı çalıştırdığınızda konfigürasyon için istenen bilgileri sırasıyla aşağıdaki gibi giriniz.

|   | Configure YAAC × Enter Station Callsign                                                                                                    |
|---|----------------------------------------------------------------------------------------------------|
| < | Enter the government-assigned<br>callsign for this station.<br>Do not specify an SSID suffix here.<br>TA9J<br>Select the SSID to use for this station<br>instance on this callsign. |
|   | Note that the SSID descriptions are recommended conventions.                                                                                                    |
|   | -10 Internet, I-Gates, Echolink, WinLink, AVRS, APRN, etc V                                                                                                    |
|   | < Back Next > Finish Help                                                                                                    |

| Configure YAA                          | c                                       |
|----------------------------------------|-----------------------------------------|
| Specify Station Ty                     | /pe                                     |
| What kind of sta<br>(Select all that a | ntion are you operating?                |
| Mobile                                 | Digipeater/l-Gate Search & Rescue       |
| Fixed                                  | Weather                                 |
| ≭ \# Digi                              | ~                                       |
| Maximum digipe                         | at WIDEn-N limit: 3 🔶                   |
|                                        |                                         |
| What is the regio                      | on code? WIDE Maximum regional n-N: 3 🚽 |
|                                        |                                         |

| Configure YAAC X                                                                        |  |  |  |  |  |  |
|-----------------------------------------------------------------------------------------|--|--|--|--|--|--|
| Specify Default or Fixed Station Location                                               |  |  |  |  |  |  |
| What is the location of your station?<br>(default or base location for mobile stations) |  |  |  |  |  |  |
| Latitude: 40 - ° 33,07 - ' N -                                                          |  |  |  |  |  |  |
| Longitude: 43 🗘 ° 03,39 🐳 ' E 🐳                                                         |  |  |  |  |  |  |
| Do you have a GPS receiver?                                                             |  |  |  |  |  |  |
| No GP S                                                                                 |  |  |  |  |  |  |
| ○ Yes, via Serial_GPS                                                                   |  |  |  |  |  |  |
| ○ Yes, via GPSD                                                                         |  |  |  |  |  |  |
| ○ Yes, via NMEA0183-over-TCP                                                            |  |  |  |  |  |  |
| < Back Next > Finish Help                                                               |  |  |  |  |  |  |
| Configure YAAC                                                                          |  |  |  |  |  |  |

 $\times$ 

| Add and Configu | re Interfaces      |             |                        |  |  |
|-----------------|--------------------|-------------|------------------------|--|--|
| Port #          | Enable             | Port type   | Port Name              |  |  |
| Port1           |                    | AGWPE       | Port1 with SoundCa     |  |  |
| Port2           |                    | APRS-IS     | euro.aprs2.net         |  |  |
| Add So          | rial KISS TNC Dort | Add Pocoivo | Only Konwood TNC Port  |  |  |
| Add Se          | nal KISS INC POR   | Add Receive | -Only Kenwood TNC Port |  |  |
| Add V           | Neather Station    | ٨           | Add AGWPE Port         |  |  |
| Auu             |                    | AU          |                        |  |  |
| Modi            | fy Selected Port   | Dele        | te Selected Port       |  |  |

| Configure YAAC                                                                                             |  |  |  |  |  |  |
|----------------------------------------------------------------------------------------------------|--|--|--|--|--|--|
| Finish Configuring Beacon                                                                                  |  |  |  |  |  |  |
| Enable station beacon                                                                                      |  |  |  |  |  |  |
| Show PHG Power: QRP $\checkmark$ Height: 40 $\checkmark$ Gain: 0 $\checkmark$ Direction: omni $\checkmark$ |  |  |  |  |  |  |
| Free text: TA9J İsmail Çakmak, APRS-AREDN TEST                                                             |  |  |  |  |  |  |
|                                                                                                    |  |  |  |  |  |  |
| < Back Next > Finish Help                                                                                  |  |  |  |  |  |  |

4- HELP>INSTALL menüsünden tüm plugin leri indiriniz.

| 2023)                      |                   |
|----------------------------|-------------------|
| <b>v</b> Bookmarks Message | Help              |
| BCN                        | About YAAC        |
| Company of Company         | Release Notes     |
| Hen                        | Contents          |
| P A                        | Index             |
| 5                          | Check for Updates |
|                            | Install Plugins   |

YAAC Plugins available for installation

#### File View Filter Query Message Window Help

| Plugin name          | Installe                                          | Availab                           | Action                                      | Description                               |   |
|----------------------|---------------------------------------------------|-----------------------------------|---------------------------------------------|-------------------------------------------|---|
| adsbplugin V0.5 V0.5 |                                                   | ADS-B air traffic receiver plugin | ~                                           |                                           |   |
| aisdecoder           | V0.5                                              | V0.5                              | AIS decoder (for use with DireWo            |                                           |   |
| aprsisserver         | V0.8                                              | V0.8                              | pseudo APRS-IS for attaching of             |                                           |   |
| arednobjects         | V0.6                                              | V0.6                              |                                             | client to query AREDN station information |   |
| bikestats            | V0.2a                                             | V0.2a                             |                                             | custom table extensions to support publi  |   |
| CallsignDB           | V0.7b                                             | V0.7b                             |                                             | Callsign lookup and local DB caching plu  |   |
| debug                | lebug V0.1 V0.1 extra controls to aid field debug |                                   | extra controls to aid field debugging of YA |                                           |   |
| demo                 | V0.5b                                             | V0.5b                             |                                             | YAAC Stand-alone Demonstration plugin     |   |
| dynamicobjectsplugin | V0.6                                              | V0.6                              |                                             | timer-based dynamically moving APRS o     |   |
| eventloggerplugin    | V0.1                                              | V0.1                              |                                             | basic file logger of APRS events          |   |
| madispost            | V0.4                                              | V0.4                              |                                             | MADIS CSV weather file exporting plugin   |   |
| marineports          | V0.1a                                             | V0.1a                             |                                             | Port drivers for maritime usage including |   |
| pbbsplugin           | V0.3                                              | V0.3                              |                                             | Packet Bulletin Board System (PBBS)       |   |
| repeaterfinderplugin | V0.15                                             | V0.15                             |                                             | Repeater station identifier plugin        |   |
| sampleplugin         | V0.1                                              | V0.1                              |                                             | Sample plug-in for YAAC                   |   |
| smallscreen V0.9i    |                                                   | V0.9i                             |                                             | alternate YAAC GUI for low-resolution scr | ۷ |
| <                    |                                                   |                                   |                                             | >                                         |   |

\_

 $\times$ 

## 5- AGWPE Ses Kartı Packet Programını

https://www.sv2agw.com/downloads/default.htm adresinden indirerek kurunuz. Zip dosyasını bir klasörde açınız.

| _ |                                            |                                                                                    |           |        |                 |     |
|---|--------------------------------------------|------------------------------------------------------------------------------------|-----------|--------|-----------------|-----|
| I | Downloads                                  | Developers                                                                         |           |        |                 |     |
|   |                                            | Set1 BLIY A N 64                                                                   | 14        |        | r UKONSOLCUTISO | - Å |
|   | Packet Engine                              |                                                                                    |           |        |                 |     |
|   | Program                                    | Info                                                                               | License   | Trial  | Download        | Pay |
|   | <u>Packet Engine</u><br><u>Pro</u>         | Packet Engine Pro Installation for<br>Vista/Win7/Win8.1/Win10/win11.               | Shareware | 30days | Download        | Bu  |
|   | <u>Packet Engine</u><br><u>Pro-for Mac</u> | Packet Engine Pro for Mac osx.                                                     |           |        |                 |     |
|   | <u>Packet Engine</u><br><u>Pro</u>         | Packet Engine Pro zip file No need Installation.<br>Vista/Win7/Win8.1/Win10/Win11. | Shareware | 30days | Download        | Bu  |
|   | AGWPE.zip                                  | AGW Packet Engine ver 2013.415<br>Win95/98/NT/2k/ME/XP/Vista/Win7/Win8.1/Win10     | HAMware   |        | Download        |     |
|   | <u>Help File</u>                           | Packet Engine Pro Help                                                             |           |        | Download        |     |
|   |                                            |                                                                                    |           |        |                 |     |

## AGW Packet Engine dosyasını çalıştırınız. Bilgisayar

| Ad ^              | Değiştirme tarihi | Tür                |
|-------------------|-------------------|--------------------|
| http              | 30.08.1999 08:05  | Dosya klasörü      |
| AGW Packet Engine | 15.04.2013 09:14  | Uygulama           |
| AGWPE.cnt         | 25.02.2000 13:05  | CNT Dosyası        |
| AGWPE             | 25.02.2000 13:11  | Yardım dosyası     |
| AGWPE             | 7.09.2023 13:10   | Yapılandırma ayarl |
| 🚳 agwpe.sys       | 14.04.2010 20:00  | Sistem dosyası     |
| 🙅 brazil          | 29.02.2000 23:22  | WinRAR ZIP arşivi  |
| Danich            | 20.01.1000.12-55  | MinDAD 7ID preivi  |
| C                 |                   | >                  |

Bilgisayarınız sol alt köşede çıkan AGWPE ikonuna sağ maus ile tıklayıp

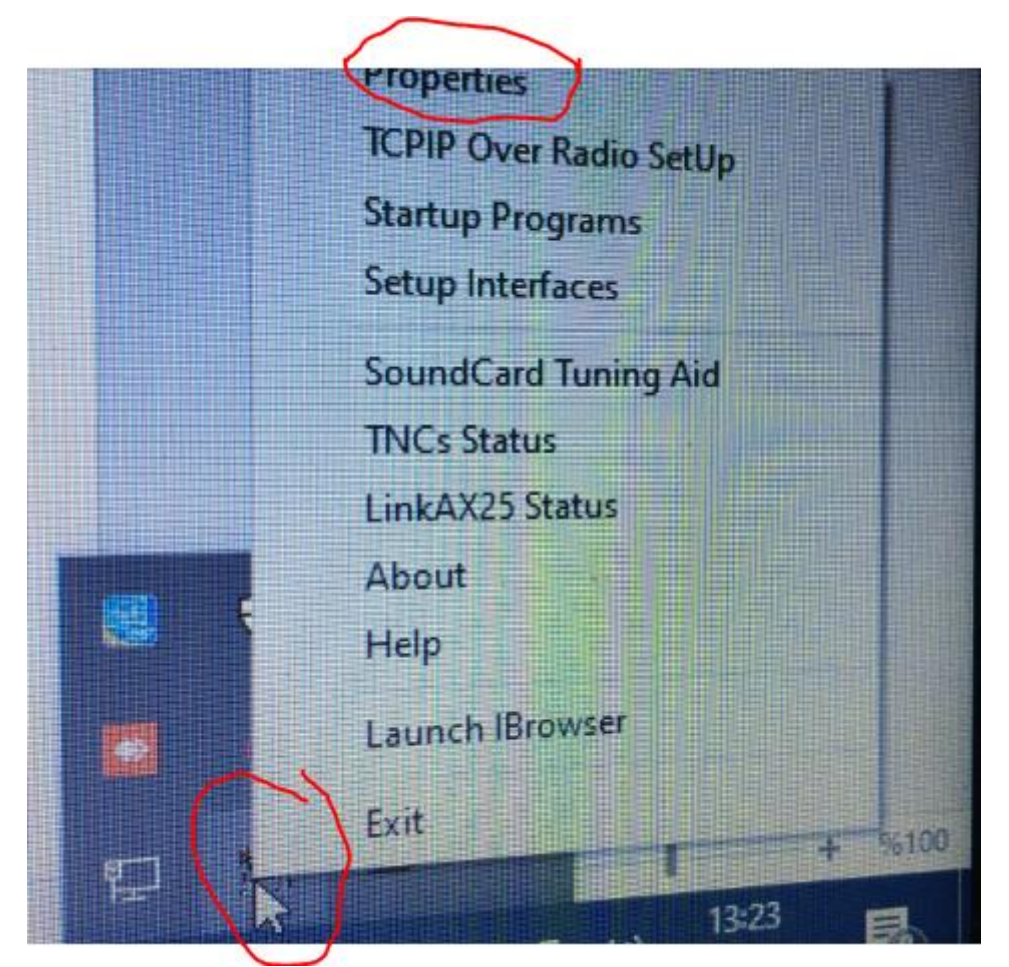

Aşağıdaki pencereden yeni bir port ayarlayınız.

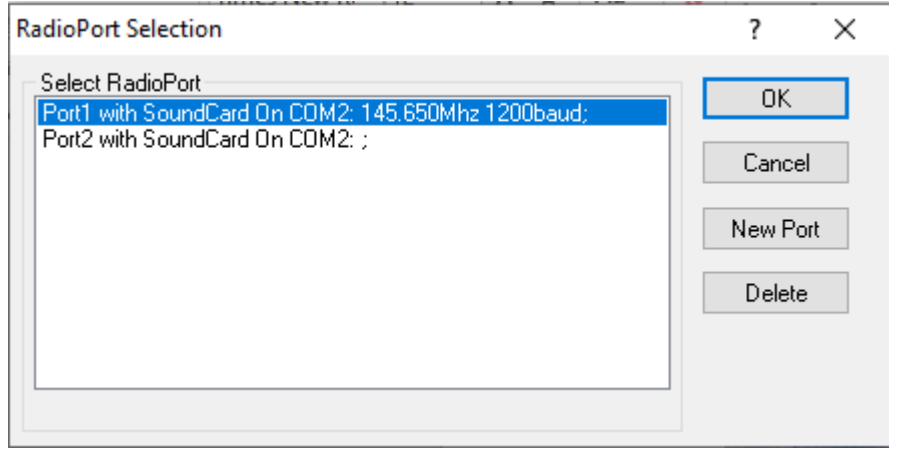

| The Setup                                                                                                    | ommands                                                                                                    |                                                                                                    |
|----------------------------------------------------------------------------------------------------|----------------------------------------------------------------------------------------------------|----------------------------------------------------------------------------------------------------|
| Select Port<br>COM2:<br>e carefull for Modems like<br>aycom etc need also the<br>audrate.<br>erialPort/modem<br>audRate<br>3600 | The Type<br>Select Your The Model.<br>SoundCard ✓<br>The Sub Type<br>Select The special KISS<br>Mode.<br>KISS Simple ✓<br>Options | The Control Commands<br>IniKiss1<br>IniKiss2<br>IniKiss3<br>ExitKiss On Exit<br>SinglePort<br>DualPort<br>Quadraple Port |
|                                                                                                    |                                                                                                    |                                                                                                    |
| Tnc RadioPort<br>Port Description (Frequency<br>Port1 145.650Mhz 12                                                             | ,BaudRate etc)<br>00baud                                                                                                    | Ports Kiss Id                                                                                                    |
| The RadioPort<br>Port Description (Frequency<br>Port1 145.650Mhz 12<br>Port2                                                    | ,BaudRate etc)<br>00baud                                                                                                    | Ports Kiss Id                                                                                                    |
| The RadioPort<br>Port Description (Frequency<br>Port1 145.650Mhz 12<br>Port2 Port3                                              | ,BaudRate etc)<br>00baud                                                                                                    | Ports Kiss Id 0 16 0                                                                                                    |

6- FILE>CONFIGURE>EXPERT MODE kısmından AGPGE Portunun ilave edildiğinden emin olunuz.

|                       |     | ~     |              |             |          |
|-----------------------|-----|-------|--------------|-------------|----------|
| File View Filter Loca | ate | Query | Message      | Bookmar     | ks Winde |
| Load                  | >   |       | 0            | BCN         |          |
| Save                  | >   |       |              |             | 0        |
| Print                 |     |       |              |             |          |
| OpenStreetMap         | >   |       |              |             | 2        |
| Topographic           | ×   |       |              |             |          |
| Configure             | ×   | by    | Wizard       |             |          |
| Close Window          |     | Ex    | pert Mode    |             |          |
| Exit Program          |     | Ex    | port to File | 2 h3        |          |
|                       |     | Im    | port Conf    | iguration . | XML file |

| Config  | ure              |          |              |        |        |         |            |                |              |            |         |           | ×         |
|---------|------------------|----------|--------------|--------|--------|---------|------------|----------------|--------------|------------|---------|-----------|-----------|
| Demo    | APRS-IS "Server" | Eve      | nt Loaaer    | MADIS  | POST   | PBBS    | Repeate    | r Finder       | Small Screen | Sounds     | Email   | Weat      | her Alert |
| General | Transmit D       | )igipeat | Ports        | Beacon | Status | P       | references | Behavior       | AREDN        | Statistics | Callsig | jn DB     | Debug     |
| Port#   |                  |          | Enable       |        |        |         | Port type  |                |              | Port Name  |         |           |           |
| Pott2   | Potte            |          | $\checkmark$ |        |        | APRS-IS |            | euro.aprs2.net |              |            |         |           |           |
| Port    |                  |          | $\checkmark$ |        |        | AGWPE   |            |                | Port1 with S | oundCard   | On COI  | /2: 145.6 |           |
|         |                  |          |              |        |        |         |            |                |              |            |         |           |           |
|         |                  |          |              |        | Add    | E       | an Dele    | ete            |              |            |         |           |           |
|         |                  |          |              |        |        | Close   | Help       |                |              |            |         |           |           |

Değilse manuel olarak AGPE ve APRS-IS portlarını ilave ediniz.

| 🜒 Edit Port                                                                                                    |                                          |         | × |  |  |  |  |  |  |
|----------------------------------------------------------------------------------------------------|------------------------------------------|---------|---|--|--|--|--|--|--|
| Port type APRS-IS V The port type cannot be changed. To make a different type port, delete this port and add a new one. |                                          |         |   |  |  |  |  |  |  |
| APRS-IS Server Host name: euro.aprs2.net  V Retry connect indefinitely                                                  |                                          |         |   |  |  |  |  |  |  |
| APRS-IS Server Port #:                                                                                                  | 14580 ~                                  |         |   |  |  |  |  |  |  |
| Callsign:                                                                                                    | TA9J-10                                  |         |   |  |  |  |  |  |  |
| APRS-IS password:                                                                                                    | ••••                                     |         |   |  |  |  |  |  |  |
| APRS-IS Filter:                                                                                                    |                                          |         |   |  |  |  |  |  |  |
|                                                                                                    | Click here for filter expression help.   |         |   |  |  |  |  |  |  |
|                                                                                                    | Click here for status of APRS-IS server. |         |   |  |  |  |  |  |  |
| Transmit:                                                                                                    | Enabled $\sim$                           |         |   |  |  |  |  |  |  |
| Connection type:  Direct O SOCKS proxy Beacon name Enabled on thi                                                       |                                          |         |   |  |  |  |  |  |  |
| SOCKS server host:                                                                                                    |                                          | default |   |  |  |  |  |  |  |
| SOCKS username:                                                                                                    |                                          | TA9J-10 |   |  |  |  |  |  |  |
| SOCKS password:                                                                                                    |                                          |         | ¥ |  |  |  |  |  |  |
| Test Port                                                                                                    |                                          |         |   |  |  |  |  |  |  |
|                                                                                                    | Save Cancel                              | Help    |   |  |  |  |  |  |  |

#### 🜒 Edit Port

| Port type AGWPE V The port type cannot be changed. To make a different type port, delete this port and add a new one. |                               |                   |                                                                                        |             |                |  |  |  |  |
|----------------------------------------------------------------------------------------------------|-------------------------------|-------------------|----------------------------------------------------------------------------------------|-------------|----------------|--|--|--|--|
| ۲                                                                                                    | Specify by host d             | omain name 🛛 S    | specify by Service Disco                                                               | very name   |                |  |  |  |  |
| GWPE Server Host name:                                                                                                | localhost                     | ~                 |                                                                                        |             |                |  |  |  |  |
| GWPE Server Listening Port#:                                                                                          | 8.000 🜩                       |                   |                                                                                        |             |                |  |  |  |  |
| GWPE server username:                                                                                                 |                               |                   |                                                                                        |             |                |  |  |  |  |
| GWPE server password:                                                                                                 |                               |                   |                                                                                        |             |                |  |  |  |  |
| GWPE Port name:                                                                                                    | Port1 with Sound              | Card On COM2: 14  | 5.650Mhz 1200baud $\!\!\!\!\!\!\!\!\!\!\!\!\!\!\!\!\!\!\!\!\!\!\!\!\!\!\!\!\!\!\!\!\!$ | ]           |                |  |  |  |  |
| Callsign:                                                                                                    | TA9J-10                       |                   |                                                                                        | 4           |                |  |  |  |  |
| Transmit:                                                                                                    | Enabled ${\scriptstyle \lor}$ | -                 |                                                                                        |             |                |  |  |  |  |
|                                                                                                    |                               | Radio on H        | IF bands                                                                               |             |                |  |  |  |  |
| )igipeats for port:                                                                                                   | Alias                         | Enable            |                                                                                        | Beacon name | Enabled on thi |  |  |  |  |
|                                                                                                    | WIDE1-1                       | $\checkmark$      | ^                                                                                      | default     | <u> </u>       |  |  |  |  |
|                                                                                                    | WIDE2-2                       |                   |                                                                                        | TA9J-10     |                |  |  |  |  |
|                                                                                                    | TEMP1-1                       |                   | <b>*</b>                                                                               |             | ~              |  |  |  |  |
| Protocols: APRS OpenTRAC Raw AX.25                                                                                    |                               |                   |                                                                                        |             |                |  |  |  |  |
| Times                                                                                                    | lotted Transmissi             | on Control        |                                                                                        |             |                |  |  |  |  |
| Check to timeslot transmissions Cycle length in seconds:                                                              |                               |                   |                                                                                        |             |                |  |  |  |  |
| Transi                                                                                                    | mit offset from sta           | irt of cycle: 0 🛓 | Timeslot length in sec                                                                 | onds: 10 🔹  |                |  |  |  |  |
|                                                                                                    |                               | Save Cance        | el Help                                                                                |             |                |  |  |  |  |

7- Programın çalışır haldeki görüntüsü aşağıdaki gibidir.

×

TA9J-10 - YAAC 1.0-beta186(26-Aug-2023)

File View Filter Locate Query Message Bookmarks Window Help

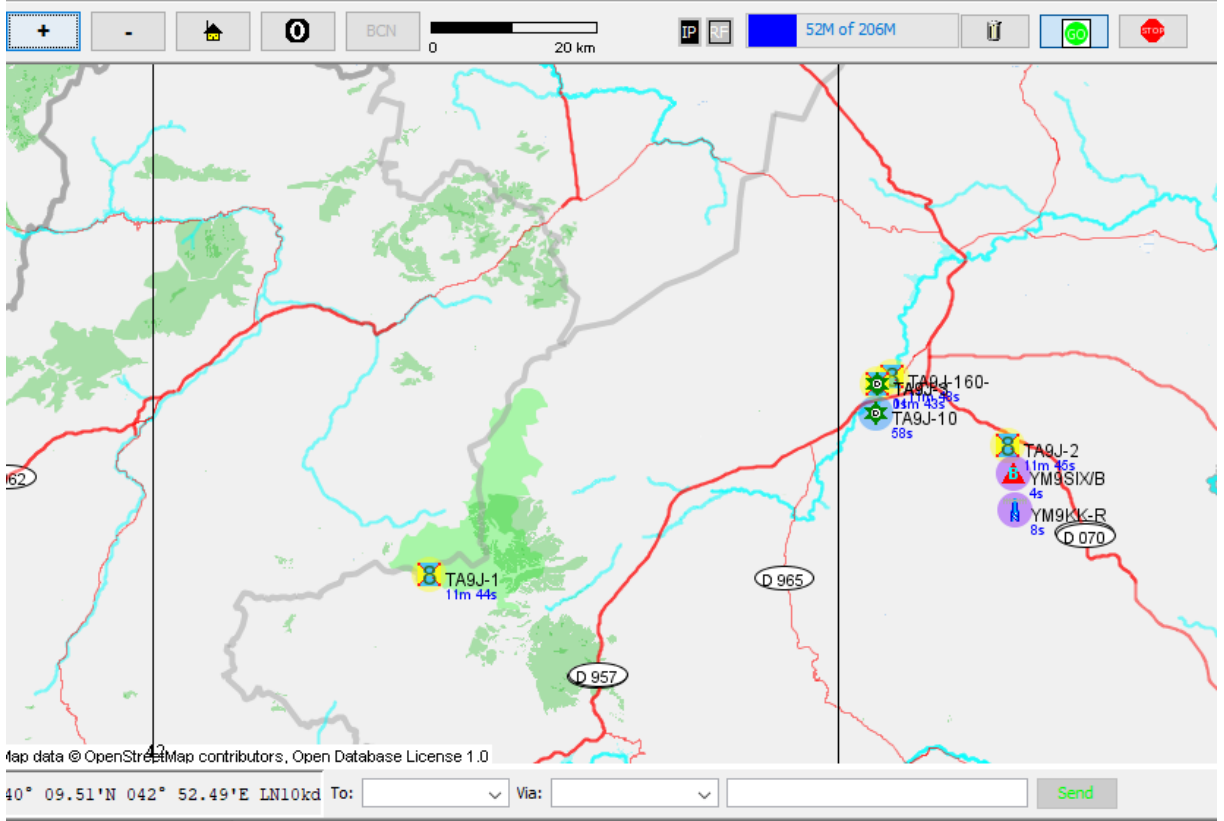

YAAC programını kurup çalıştırdığınızda hem bir APRS I-GATE DIGI ve AREDN Plugin sayesinde local ağınızdaki AREDN Nodları aprs.fi adresinde otomatik olarak yayınyalacaktır.

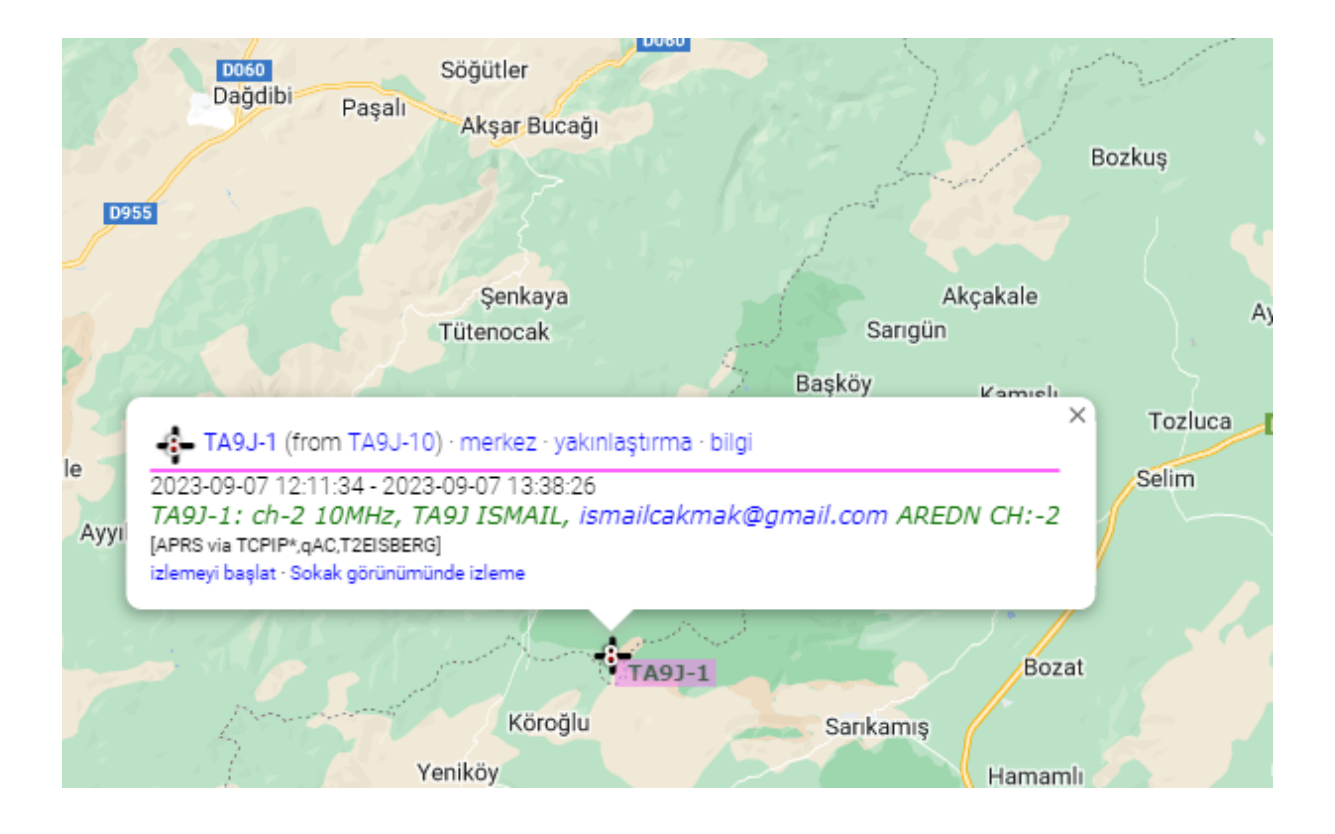